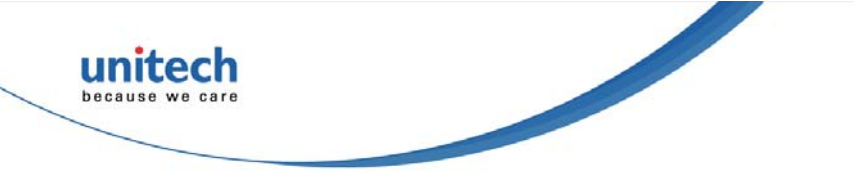

## MS340 Quick Start Guide

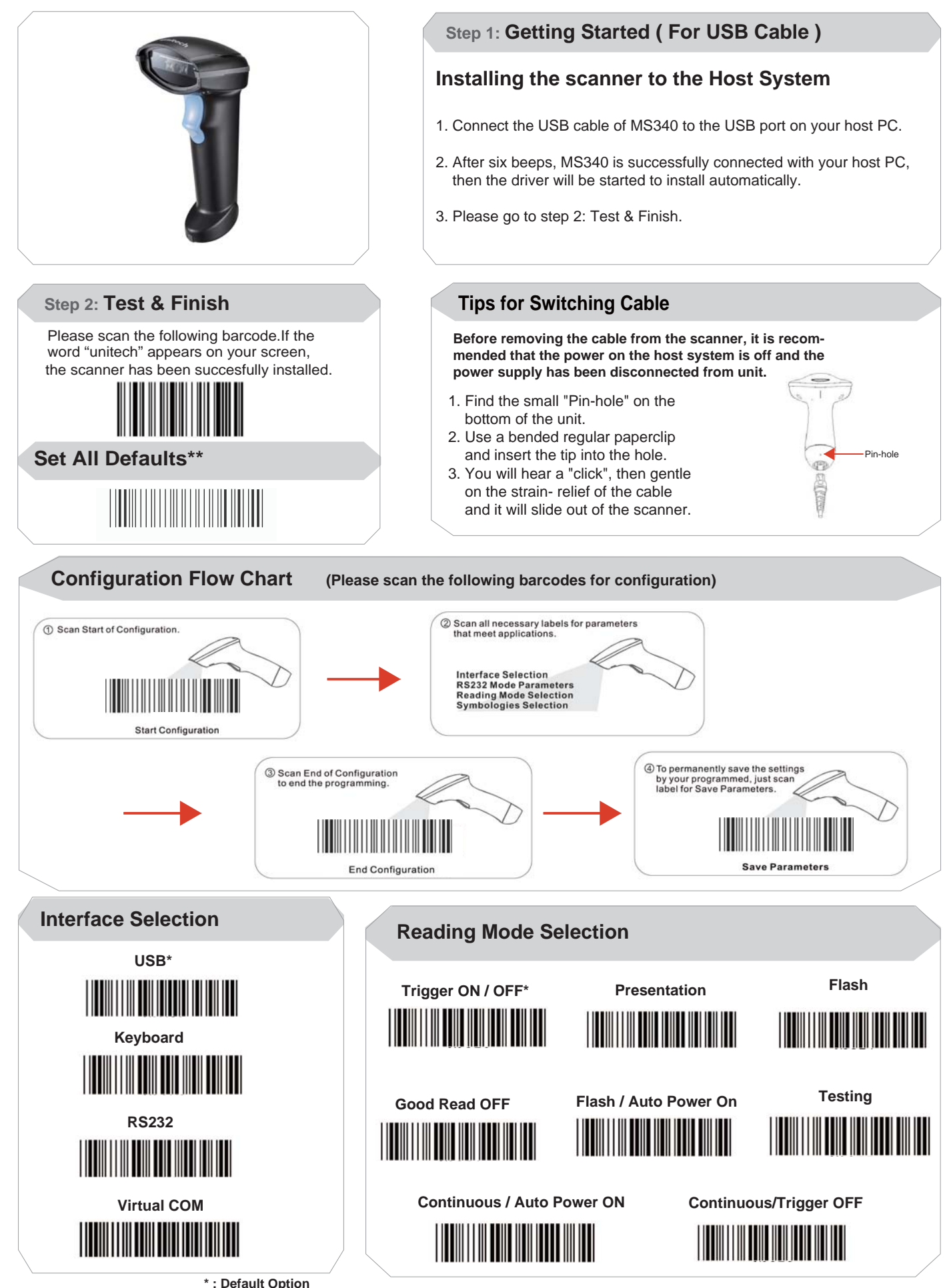

\* : Quick Setting Label

The function can be executed directly by scanning barcode instead of following the configuration flow chart process. For more detailed scanner setting, please go to www.ute.com to download the user manual and the scanner configuration manager utility. Version 1.1 401187G

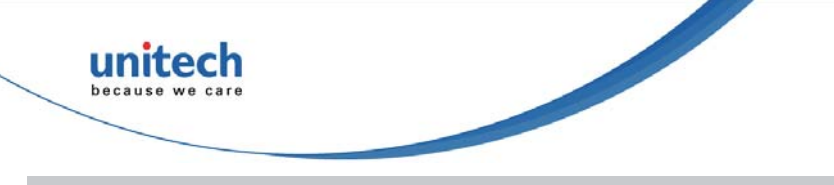

## MS340 Quick Start Guide

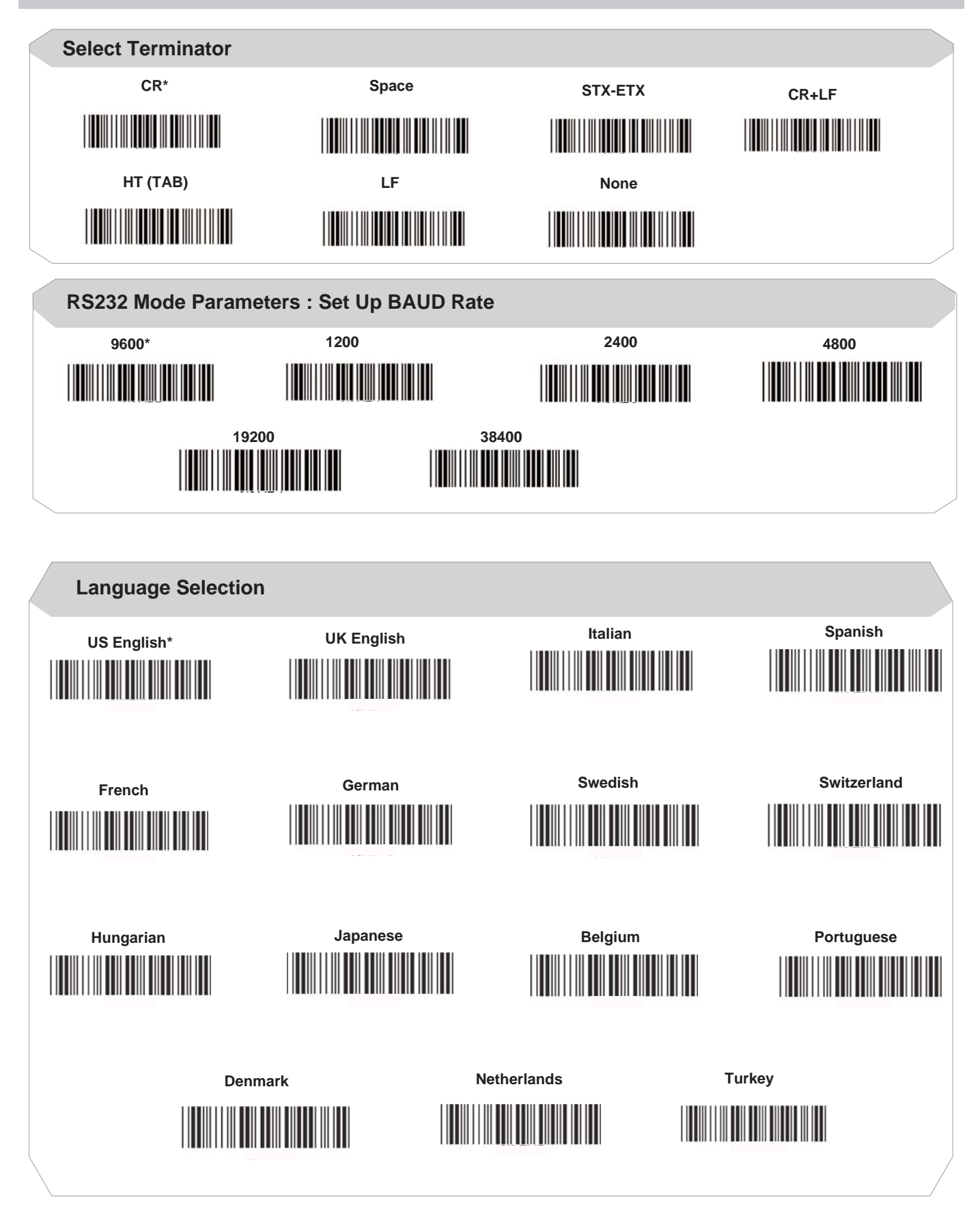

\* : Default Option

Quick Setting Label

The function can be executed directly by scanning barcode instead of following the configuration flow chart process. For more detailed scanner setting, please go to www.ute.com to download the user manual and the scanner configuration manager utility.